# **CONFIGURAZIONE PEC SU**

## **APP GMAIL**

Il presente manuale illustra i passaggi fondamentali per gestire l'account PEC sull'App Gmail, validi sia per sistemi operativi Android che iOS.

Per iniziare la configurazione *aprire l'app Gmail - cliccare in alto a destra nel simbolo (cerchio) dell'attuale account configurato –* e poi su **Aggiungi un altro account**.

Nella successiva schermata scegliere Altro.

#### M

Nella schermata che si apre, **inserire il proprio indirizzo PEC** e poi cliccare su **Configurazione Manuale** (in basso a sinistra). Aggiungi il tuo indirizzo email

Inserisci il tuo indirizzo email @sicurezzapostale.it

CONFIGURAZ. MANUALE

AVANTI

#### Scegliere ora il tipo di configurazione, POP3 oppure IMAP.

Nella schermata che si apre, inserire la password e cliccare Avanti.

| м                                   | Μ           |                 |  |
|-------------------------------------|-------------|-----------------|--|
| @sicurezzapostale.it                | @sicurezzap | rezzapostale.it |  |
| Di quale tipo di account si tratta? | Password    | Q               |  |
| Personale (POP3)                    |             |                 |  |
| Personale (IMAP)                    |             |                 |  |

#### M

#### Impostazioni server Posta in arrivo Nome utente @sicurezzapostale.it • Se si è scelto POP3, inserire i seguenti parametri: "Server": pops.sicurezzapostale.it Password Ø "Elimina email da server": selezionare Mai nel menù a ..... tendina Server pops.sicurezzapostale.it Cliccare Avanti per proseguire. Elimina email da server Mai

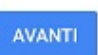

## M

Impostazioni server Posta in arrivo

| • | Se si è scelto IMAP, inserire il seguente parametro: |
|---|------------------------------------------------------|
|   | "Server": imaps.sicurezzapostale.it                  |

Cliccare Avanti per proseguire.

# Nome utente @sicurezzapostale.it Password

Server imaps.sicurezzapostale.it

AVANTI

## M

## Impostazioni server Posta in uscita

| Richiedi accesso                         |   |   |  |
|------------------------------------------|---|---|--|
| Nome utente<br>@sicurezzapostale.it      |   |   |  |
| Password                                 | Ø | × |  |
| Server SMTP<br>smtps.sicurezzapostale.it |   |   |  |

Inserire ora i dati relativi al server in uscita SMTP come da immagine a fianco:

- "Richiedi accesso": attivare la voce
- "Server SMTP": smtps.sicurezzapostale.it

Cliccare Avanti per proseguire.

AVANTI

Nell'ultima schermata selezionare le Opzioni account secondo le proprie esigenze.

\*

Cliccare Avanti e poi di nuovo Avanti per terminare.

#### M

## Opzioni account

Frequenza sincronizzazione:

Ogni 15 minuti

Avvisami all'arrivo di email

Sincr. email per questo account

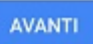